## **GUÍA PARA SACAR TAXAS ON-LINE**

Para o pago telemático ten que acceder a esta ligazón:

https://www.conselleriadefacenda.es/es/servizos-e-tramites/listaxe-servizos/taxasprezos-multas-e-sancions/pago-telematico-de-taxas-e-prezos

Unha vez aquí, siga este tutorial:

Seleccione "Oficina Virtual TRIBUTARIA".

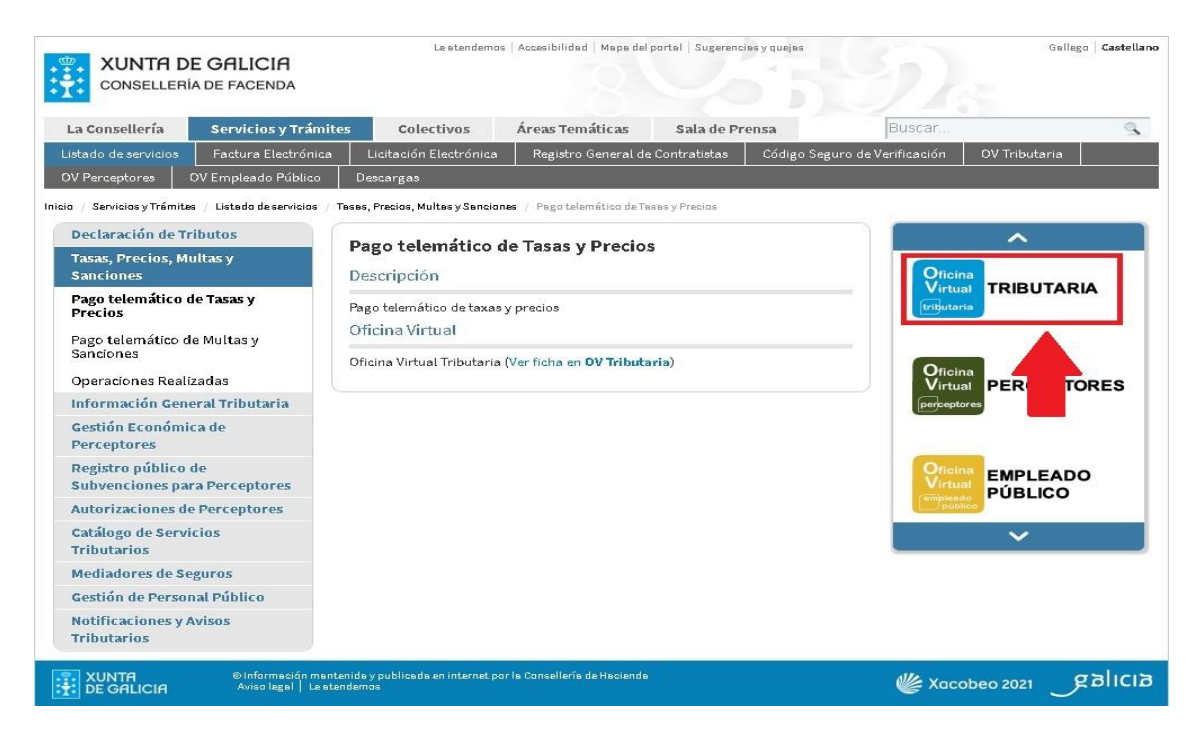

Na seguinte pantalla seleccione "CIDADÁNS".

| Para quen?                 |                     |                          |  |
|----------------------------|---------------------|--------------------------|--|
| Empresas e<br>profesionais | titetak<br>Cidadáns | Colaboradores<br>sociais |  |
| Usuarios<br>autorizados    |                     |                          |  |

Unha vez nesta nova pantalla seleccione "INICIAR TAXA".

| CIDADÁNS                                              |                       |
|-------------------------------------------------------|-----------------------|
| Valoración de bens inmobles                           |                       |
|                                                       | 🛈 Información e axuda |
| Pago de taxas e prezos                                |                       |
| Iniciar taxa Operacións Realizadas Operacións Antigas |                       |
|                                                       | 🛈 Información e axuda |

E agora prememos no candado que está aberto.

| CIDADÁ          | NS                             |                      |
|-----------------|--------------------------------|----------------------|
| Valoración      | de be <mark>ns inmo</mark> ble | S                    |
| Iniciar valorac | ión                            |                      |
|                 |                                |                      |
| Pago de ta      | xas e prezos                   |                      |
| Iniciar taxa    | Operacións Realizadas          | Operacións Antigas   |
| a a             |                                |                      |
| TIGHSHIISR      | ns patrimoniais e              | actos xurídicos docu |

## Nesta nova pantalla seleccionamos "INICIAR TAXA"

| Autoliquidación e pago de taxas e prezos                                                                                                    |   |                  |
|----------------------------------------------------------------------------------------------------|---|------------------|
| Iniciar tramitación electrónica<br>Cumprimentar o modelo de autoliquidación e realizar o pago da taxa. Poderá<br>realizar o pagamento por dúas vías:<br>- <i>telemática:</i> con tarxeta ou cargo en conta<br>Consulta de entidades colaboradoras no pagamento telemático      |   |                  |
| - <i>presencial:</i> imprimir o modelo 731 cumprimentado para efectuar o pago presencial nunha entidade financeira colaboradora.<br>Consulta de entidades colaboradoras no pagamento presencial                                                                                |   | Iniciar taxa     |
| <b>Operacións realizadas e pendentes</b><br>Accións posibles sobre operacións realizadas ou iniciadas:<br>- consultar unha operación xa realizada<br>- retomar unha operación pendente de finalizar<br>- anular unha operación en fase inicial                                 | > | Operacións       |
| <b>Descargar modelo en branco</b><br>Modelo de autoliquidación para cumprimentar a mán segundo as instrucións que<br>lle facilite o órgano xestor da taxa ou prezo, efectuar o pago nunha entidade<br>financeira colaboradora e presenta-lo no órgano xestor da taxa ou prezo. |   | Descargar modelo |

## Completamos os datos da taxa (os que están neste modelo) e prememos "SEGUINTE"

| Datos da taxa                                        |                     |
|------------------------------------------------------|---------------------|
| Códigos                                              |                     |
| Consellería*                                         |                     |
| 01 - EDUCACIÓN, UNIVERSIDADE E FORMACIÓN PROFESIONAL |                     |
| Delegación*                                          |                     |
| 10 - A CORUÑA                                        |                     |
| Servizo*                                             |                     |
| 03- ENSINO MEDIO                                     |                     |
| Taxa*                                                |                     |
| 380800 - ESCOLAS OFICIAIS DE IDIOMAS.                |                     |
| Obxecto de pago                                      |                     |
| Obxecto ou motivo do pago (máximo 290 caracteres)*   |                     |
| TAXAS EOI                                            |                     |
| Datos de pago                                        |                     |
|                                                      | Importe fraccionado |

As taxas para a proba de clasificación son:

➤ Taxa xeral 17 €

➤ Familia numerosa categoría xeral 8,50 €

Quedan exentas de pago:

- Familia numerosa categoría especial
- > Funcionarios docentes.
- Persoas con grao de minusvalía do 33% ou superior.
- Víctimas de violencia de xénero ou actos terroristas.

Por último, completamos cos nosos datos persoais.

| Suxeito pasivo                           |                                    |              |            |
|------------------------------------------|------------------------------------|--------------|------------|
| NIF*                                     | Nome ou razón social*              |              | 1º Apelido |
|                                          |                                    |              |            |
| Enderezo*                                | Siglas*                            | Via pública* | Número     |
| FISCAL                                   | CL - RÚA/CALLE                     | •            |            |
| Código Postal*                           | Provincia*                         |              | Concello*  |
| Representante (Só cando difira do suxeit | o pasivo)<br>Nome ou razón social* |              | 1º Apelido |
| Enderezo*                                | Siglas*                            | Via pública* | Número     |
| FISCAL                                   | CL - RÚA/CALLE                     | •            |            |
| Código Postal*                           | Provincia*                         |              | Concello*  |
| <b>T</b> erroritoria (1997)              | N. 1. 0                            |              |            |

Para rematar, imprimimos a taxa e a pagamos no banco ou seguimos as instruccións para poder realizar o pago online.

|                                                            | Datos da taxa                                                                                                    | 2                                                                   | Datos ident | entificativos    |  |
|------------------------------------------------------------|----------------------------------------------------------------------------------------------------|---------------------------------------------------------------------|-------------|------------------|--|
| olla unha d                                                | as dúas opcións para continuar co pa                                                                                                    | go da taxa                                                          |             |                  |  |
| Conexión c<br>tarxeta ou ca<br>Se por calqu<br>de pago den | oa plataforma de pagamentos para efect<br>argo en conta.<br>tera motivo non chegara a completar o pa<br>de a sección "Operacións realizadas e pen | uar o pago telemático con<br>go, debe retomar o proceso<br>dentes". |             | CF-              |  |
| Consulta de                                                | entidades colaboradoras no pagamento te                                                                                                    | demático                                                            |             | Pago telemático  |  |
| Descarga de<br>(Mod. 731) p                                | o modelo de autoliquidación cuberto co<br>ara imprimir, efectua-lo pago presencial                                                                | os datos recén capturados<br>nunha entidade financeira              |             | r <b>†</b> 1     |  |
| 0010001000                                                 |                                                                                                    | resencial                                                           |             | Descargar modelo |  |

Xunto con toda a documentación solicitada:

Se decide facer o pago telemático, ten que enviar o modelo 730 ( non é válido o recibo de pagamento). Se decide imprimir o resgardo das taxas e ir pagar presencialmente a unha sucursal, ten que enviar unha foto ou o escaneo das taxas que se vexan de forma nítida.